# **Free Application for Federal Student Aid (FAFSA)**

## Solicitud gratuita de ayuda federal para estudiantes (FAFSA)

## FOLLOW ALONG: https://tinyurl.com/FAFSASLIDES

Federal Student Aid

FAFSA® Form V Loans and Grants V Loan Repayment V Loan Forgiveness V

A 8

Q

### A Better 2024-25 FAFSA Form

The FAFSA form is available for short periods of time while we monitor site performance and update the form to provide you with a better experience. Learn more about the 2024–25 FAFSA form.

### 2024-25 FAFSA® Form

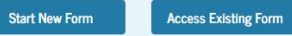

Need to access last year's form? Start or Edit a 2023-24 FAFSA Form

### Check FAFSA® Deadlines for the State You Live in

Some states and colleges use information from the FAFSA form to determine your eligibility for their grants, scholarships, and loans. Check vour state's deadlines here!

Missing a state deadline does not impact your eligibility for federal student aid, so fill out your FAFSA form even if your state deadline has passed.

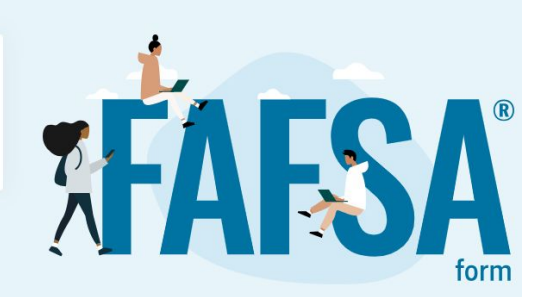

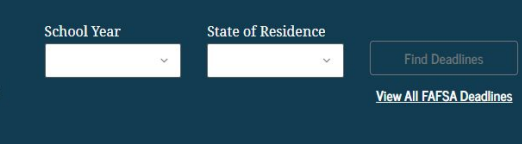

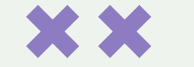

# 01

# **The Basics**

What you need to apply! Lo que necesitas para aplicar

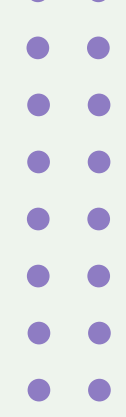

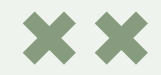

# **The Basics about FAFSA!**

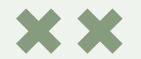

Everyone should fill out a financial aid Application (FAFSA or CADAA), from a community college class to a four-year college, this is not an option, this is how students will pay for classes and schooling! Students must be full time to receive financial aid.

Todos deben rellenar una solicitud de ayuda financiera (FAFSA o CADAA), desde una clase de colegio comunitario hasta una universidad de cuatro años, esto no es una opción, ¡así es como pagarás las clases y los estudios!

- This application should be turned in by April 2, 2023 / Esta solicitud se vence el 2 de abril de 2023
- This application must be filled out before <u>every school year</u> you will be attending a college/university/classes. / Esta solicitud debe rellenarse antes de cada año escolar en el que vayas a asistir a un colegio/universidad/clases.
- Your parent/guardian(s) must make an FSA ID themselves too!/ ¡Sus padres/tutores también deben hacer una credencial FSA ID!

# What you will need!

## **Student Information**

- Basic info: full government name, DOB, email address, home address
- Social Security Number/ITIN
- □ FSA ID: Username and password
- □ List of colleges you are considering attending for the 2024-2025 school year
- Información básica: nombre completo, fecha de nacimiento, dirección de correo electrónico y domicilio.
- Número de la Seguridad Social/ITIN
- ID DE LA FSA: Nombre de usuario y contraseña
- Lista de universidades a las que está considerando asistir para el año escolar 2024-2025

## Parent Information

- □ Full government name
- Date(s) of birth
- Home address
- Email address
- Social security number(s) or ITIN IF parent/guardian has one
- 2022 TAX RETURNS (if done)
- □ Nombre completo del gobierno
- □ Fecha(s) de nacimiento
- Dirección postal
- Dirección de correo electrónico
- Número(s) de la seguridad social o ITIN
   SI el padre/tutor tiene uno
- DECLARACIÓN DE IMPUESTOS DE 2022 (si se han hecho)

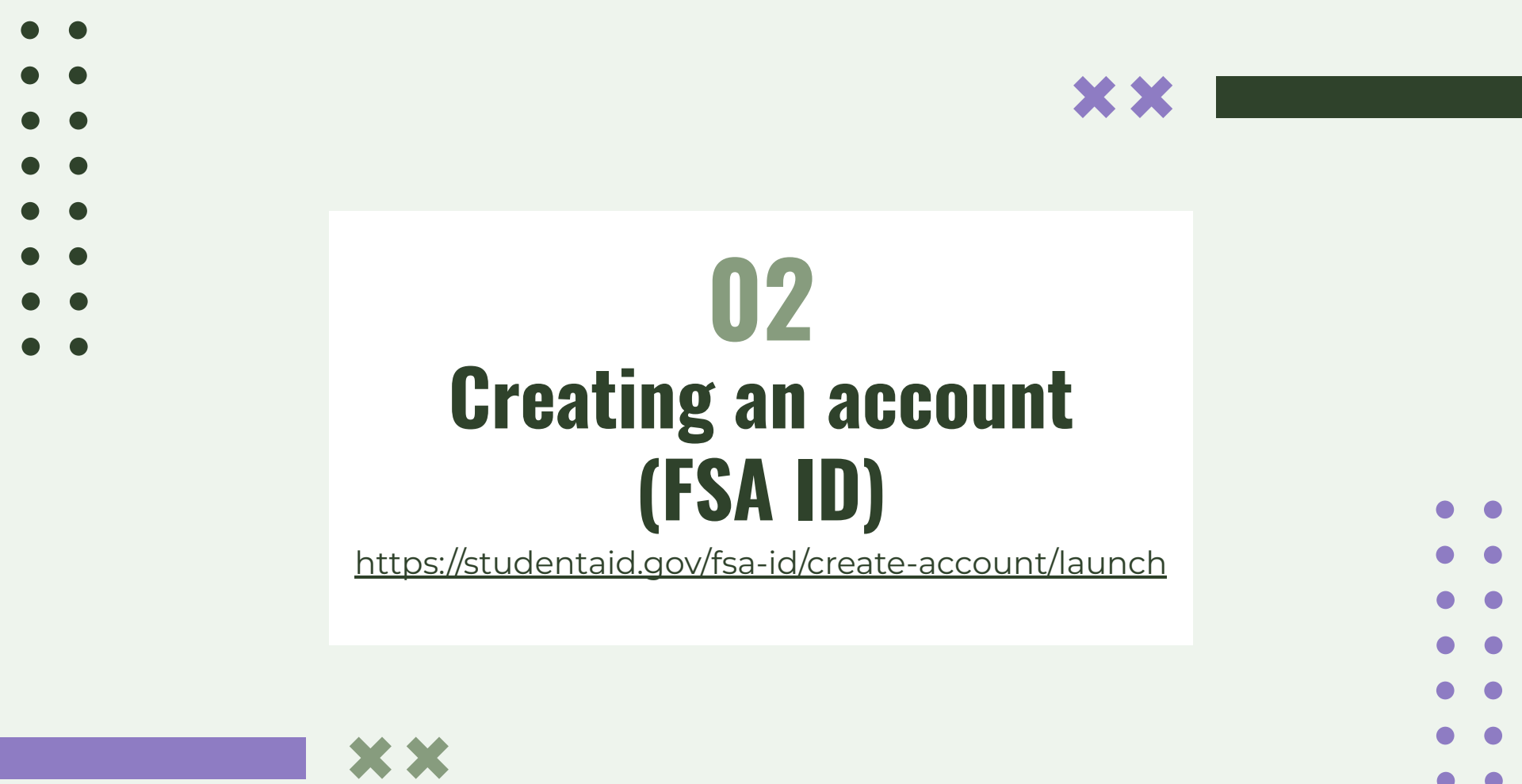

# Go to: <u>https://studentaid.gov/fsa-id/create-account/launch</u>

## **Create an Account**

Whether you're a student, parent, or borrower, you'll need to create your own account to apply for, receive, and manage your federal student aid.

### Get Started

Already have an account? Log In

What You Can Do With Your Account

You must have an account to do the following:

- Fill out the Free Application for Federal Student Aid (FAFSA  $\ensuremath{\mathbb{B}}$  ) form online
- Complete other online forms (such as the *Master Promissory Note*) required to receive aid
- Review the federal student aid you've received

### What You'll Need

- Your Social Security number (if applicable)
- Your own email address

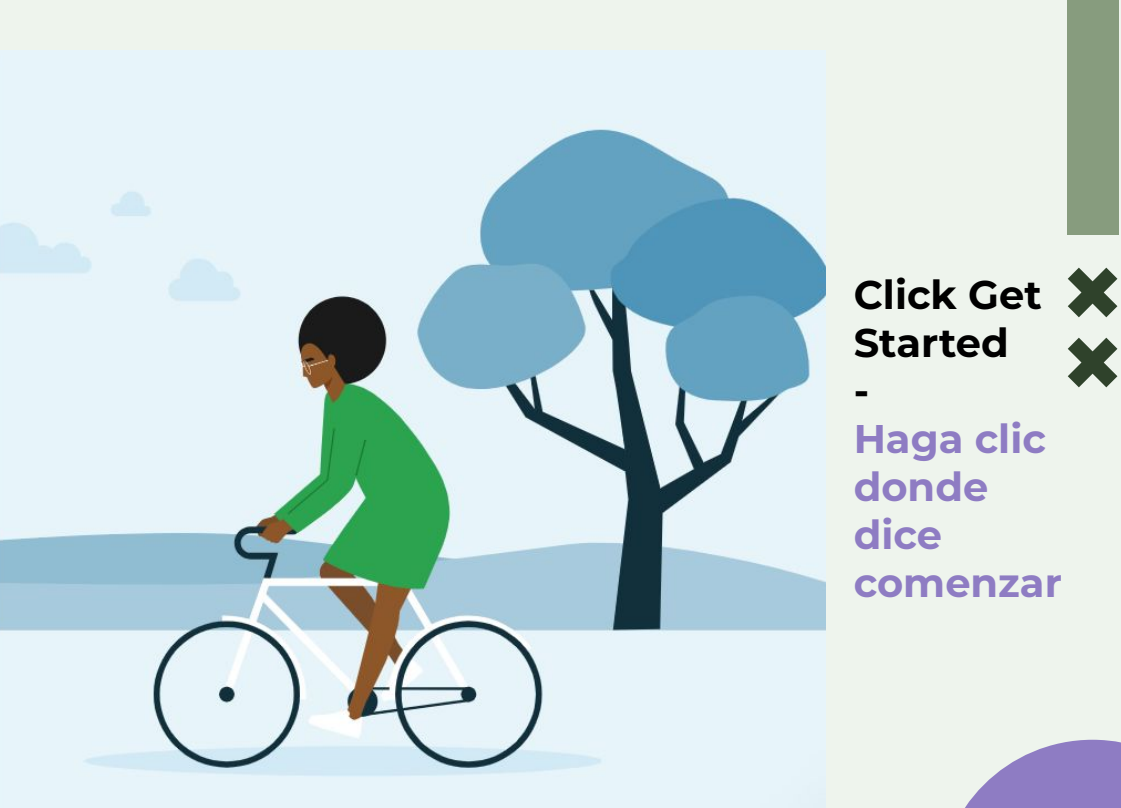

## Create an Account (FSA ID)

### Step 1 of 7 Personal Information

I understand that I'll be required to certify that the information I provide to create an account (FSA ID) is true and correct and that I'm the individual I claim to be.

If I'm not the person I claim to be, I understand that I'm not authorized to proceed and that I should exit this form now. If I provide false or misleading information, I understand that I might be subject to a fine, prison time, or both.

| Middle I           | nitial       |                |                             |        |
|--------------------|--------------|----------------|-----------------------------|--------|
|                    |              |                |                             | 0      |
| Last Nar           | ne           |                |                             |        |
|                    |              |                |                             | 0      |
| Month<br>Social Se | curity Num   | ber            | 0                           | 0      |
| A                  |              |                |                             |        |
| Note               | : A user car | i only have of | te account asso<br>v number | ciated |

# Creating an Account (FSA ID) ××

- It is very important that you remember the username and password you are about to create, your Social Security Number can only be used once!
- Es muy importante que recuerde el nombre de usuario y la contraseña que va a crear, ¡su número de la Seguridad Social sólo puede utilizarse una vez!

### Step 2 of 7 Account Information

Because financial aid agreements are legally binding, you can't create an account for someone else, even another family member. Parents and students must create their own accounts.

| 3 |
|---|
|   |
| - |
| 3 |
|   |
|   |
| 2 |
|   |
| 0 |
|   |
|   |
|   |
|   |
|   |
|   |
|   |

# Creating an Account (FSA ID) ××

- Make sure you use your personal (NON-LBUSD) email address!
- Take a picture of this page!
- Asegúrese de utilizar su dirección de correo electrónico personal (NO DE LBUSD).
- ¡Toma una foto de esta página!

• • • • • • • •

### Create an Account (FSA ID)

Step 3 of 7

**Contact Information** 

### Mailing Address

City

| S | ta | te |
|---|----|----|
| 1 | _  | -  |

Type Response

### ZIP Code

### Phone Number

Mobile Phone Number

Confirm Mobile Phone Number

\_\_\_\_\_

+ Add Alternate Phone Number

### Mobile Phone Account Recovery

We strongly recommend setting up mobile phone account recovery. This option is used to help you restore access to your account by sending you a code via text message if you are locked out.

Yes, I would like to use my mobile phone for account recovery.

Previous

Continue

# Creating an Account (FSA ID) ××

- Fill this out accurately!
- Make sure you use the Mobile Phone Account Recovery feature!
- ¡Rellene esto con precisión!
- Asegúrese de utilizar la función de recuperación de la cuenta del teléfono móvil.

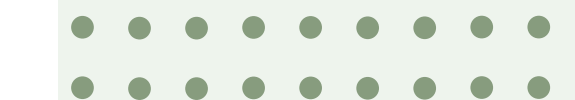

### Create an Account (FSA ID)

Step 5 of 7

### **Challenge Questions**

Challenge questions and answers are used to retrieve your username or password if you forget them or if you need to unlock your account.

Note: Answers are not case-sensitive.

| Challe | nge | Quest | on | 1 |
|--------|-----|-------|----|---|
|--------|-----|-------|----|---|

| Select | ×. |
|--------|----|

Answer

Sharw Anoner

### Challenge Question 2

| - |   |    |    |   |  |
|---|---|----|----|---|--|
| v | u | es | uo | n |  |

Calaze

Answer

Shaw Anaver

Show Answer

### Challenge Question 3

| n | 13.0 | OI  | 4.0 | 100 |  |
|---|------|-----|-----|-----|--|
| ~ | uc   | :эı | 41. |     |  |
|   |      |     |     |     |  |

Yucauon

Answer

### Challenge Question 4

| Select   |                                                                                                    |   | ~ 0 |
|----------|----------------------------------------------------------------------------------------------------|---|-----|
| Answer   |                                                                                                    |   |     |
|          | Shaw Anover                                                                                                    | 0 |     |
|          |                                                                                                    | 1 |     |
| Previous | Construction of the local sectors of the local sectors of the local sect |   |     |

# Creating an Account (FSA ID) ××

- Take a picture of these questions and answers too!
- Make them easy for yourself!
- ¡Toma una foto de estas preguntas y respuestas también!
- ¡Hazlo fácil para ti!

# Verification

- It'll take FAFSA 1-3 Days to verify your SSN & info
- You can still work on your application so go ahead and start!
- La FAFSA tardará de 1 a 3 días en verificar tu SSN e información
- Todavía puedes trabajar en tu solicitud, así que ¡empieza!

## Your Account Was Successfully Created— What's Next?

Before we can grant full account access, we have to confirm that your name, Social Security number, and date of birth match what is on record with the Social Security Administration (SSA). This process takes **one to three days**. If you verified your email address, you'll receive an email once your information is matched with the SSA.

You can still use your account while your information is being verified with the SSA.

# Log In Go ahead and start!

### What You Can Do Now

- <u>Complete and electronically sign an original (first-time) Free</u> <u>Application For Federal Student Aid (FAFSA®) form</u>
- Check the SSA match status of your account information in Account Settings
- Use the <u>Help Center</u> to get answers to common questions
- Explore this website, view <u>Checklists</u>, and check out our <u>Resources</u> to learn about applying for aid and repaying federal loans.

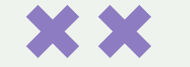

# **O3** Filling out FAFSA!

https://studentaid.gov/fsa-id/sign-in/landing

XX

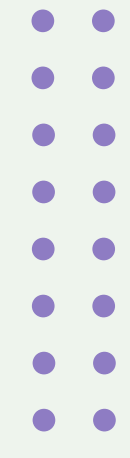

## Click these to get started as a student filling out their FAFSA!

## ¡Haga clic en estos para comenzar como estudiante a llenar su FAFSA!

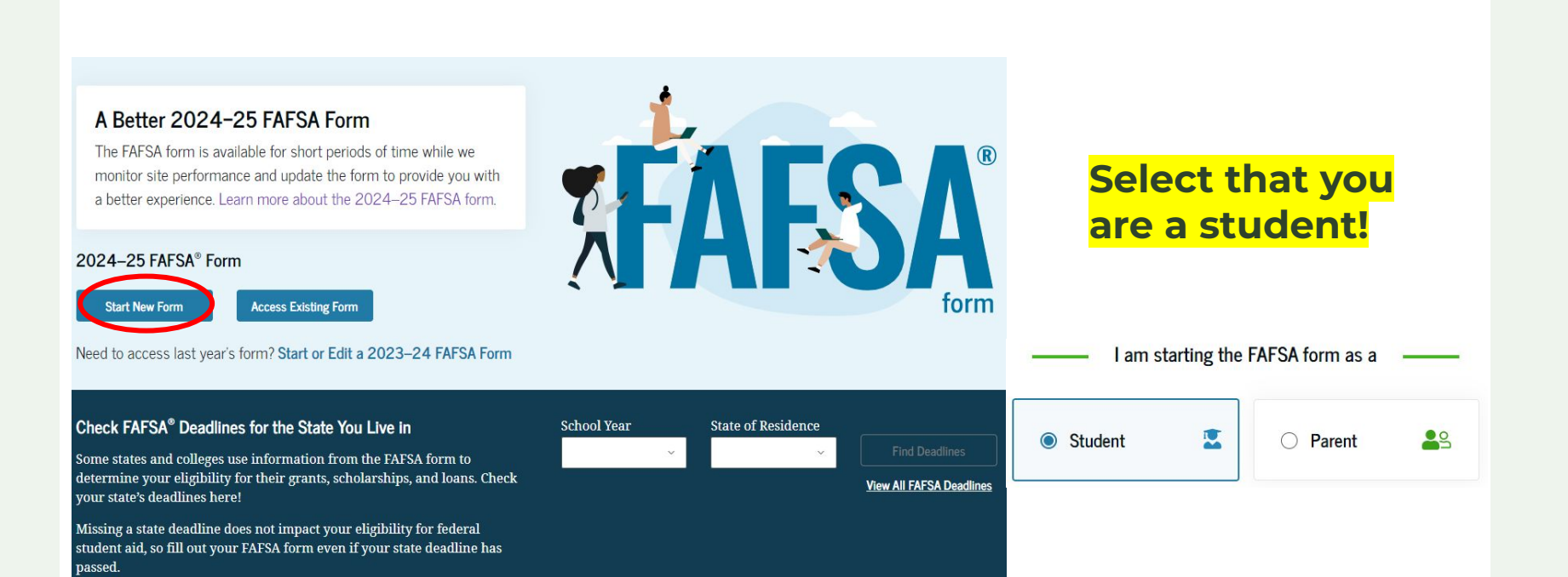

## Feel free to skip these videos or watch them, click continue!

## Siéntase libre de omitir estos videos o verlos, ¡haga clic en continuar!

Understanding the FAFSA® Form

2 of 4

Contributors to the FAFSA® Form

/ho Is a Contributor on the 2024–25 FAFSA®

Who is a contributor on the

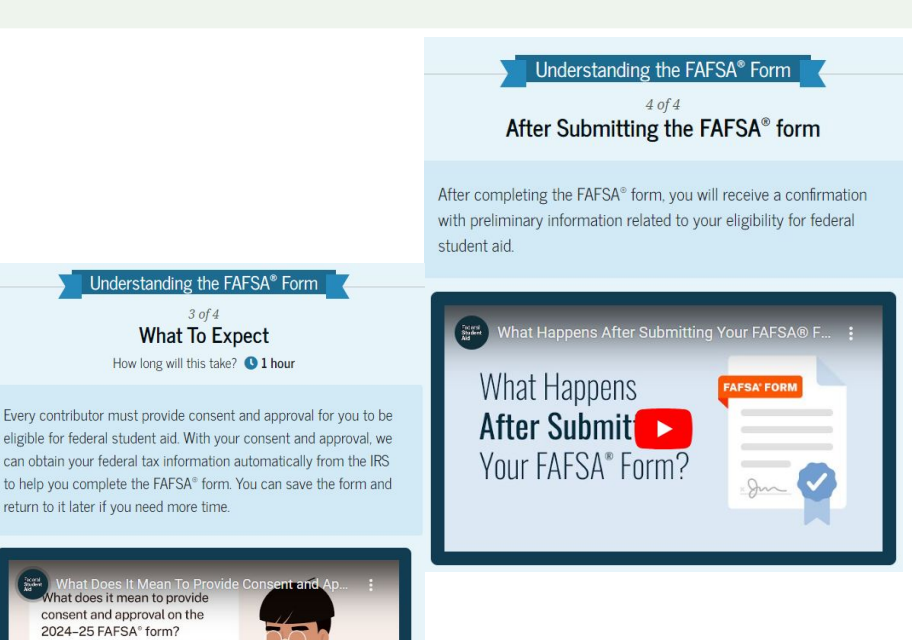

2024-25 FAFSA® form? Understanding the FAFSA® Form 1 of 4 What is the FAFSA® form? Parents or Spouses Key How To Invite Use the Free Application for Federal Student Aid (FAFSA®) form to Your answers to the FAFSA® form will Contributors will need to log in with their determine if any contributors need to be own FSA ID to provide their information. To apply for grants, scholarships, work-study funds, and loans for invite a contributor to a FAFSA form, you'll identified. These contributors will complete return to it later if you need more time. their own sections of the form and are need to provide their name, date of birth. college or graduate school. asked to provide personal and financial Social Security number, and email address. information, but will not become financially responsible for the student's education. What Is FAFSA®? What is FAFSA® and why is it important?

## Carefully confirm this information or make edits if necessary!

## ¡Confirme esta información o haga modificaciones si es necesario!

# ××

### Student Identity Information

| Review the information below and verif | y that it's correct before moving fo | orward. |
|----------------------------------------|--------------------------------------|---------|
|----------------------------------------|--------------------------------------|---------|

Name

Raya A. Tran

Date of Birth 5/5/2003

Social Security Number

•••-1234

Email Address

raya.tran@email.com

Mobile Phone Number (555) 555-5555

To update this information for all U.S. Department of Education communications, go to Account Settings.

#### Permanent Mailing Address

Include apartment number.

123 Sesame Street

City

New York

State

New York (NY)

#### Zip Code

54321

Country

## State California Date the Student Became a Legal Resident of New York (NY) Month Year

Student State of Legal Residence

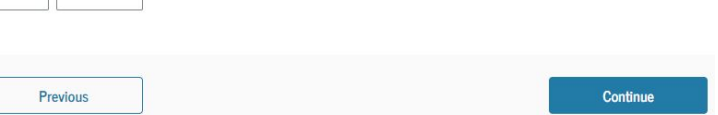

The date can be your date of birth!

United States

## Provide Consent and Approval or Be Ineligible for Federal Student Aid

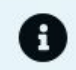

Demo Prototype

Selecting "Approve" demonstrates importing Federal Tax Information (FTI).

Selecting "Decline" demonstrates when FTI isn't imported, tax information must be entered manually, and assumes tax filing status as Single.

Both scenarios make these assumptions:

- Filed U.S. taxes and did not participate in a federal benefits program.
- Must provide information on assets, IRA rollover, and pension rollover.

## Summary

Your consent and approval is needed to retrieve and disclose federal tax information (FTI). With your consent and approval, we can obtain tax return information automatically from the IRS to help you complete the FAFSA® form. If you don't provide consent and approval, you will not be eligible for federal student aid, including grants and loans. You must provide consent and approval even if you didn't file a U.S. federal tax return or any tax return at all.

→ Get your 2022 tax return information for the 2024–25 FAFSA form.

- Tax return information is required to complete the FAFSA form.
- FTI is used to determine your eligibility for federal student aid.

××

This year, the FASA will obtain most tax/income information directly from the IRS.

You must provide consent so they can pull this info!

Este año, la FAFSA obtendrá la mayor parte de la información sobre impuestos/ingresos directamente del IRS.

¡Debes dar tu consentimiento para que puedan obtener esta información!

# Select this answer! (unless you are married)

# **Personal Circumstances**

| Personal Circumstances Demographics | 3<br>Financials | 4<br>Colleges | 5<br>Signature | • |
|-------------------------------------|-----------------|---------------|----------------|---|
| Student Current Marital Statu       | IS (i)          |               |                | • |
| Single (never married)              |                 |               |                | • |
| Married (not separated)             |                 |               |                | • |
| C Remarried                         |                 |               |                | • |
| Separated                           |                 |               |                | • |
| O Divorced                          |                 |               |                | • |
| O Widowed                           |                 |               |                | • |
|                                     |                 | _             |                | • |
| Previous                            |                 |               | Continue       | • |

# **Select these answers!**

| sonal Circumstances Demographics                                                                     | Financials                            | Colleges             | Signature            |
|----------------------------------------------------------------------------------------------------|---------------------------------------|----------------------|----------------------|
| tudent College or Career S<br>When the student begins the 2024-                                      | School Plans<br>-25 school year, what | will their college g | rade level be? ①     |
| First year (freshman)                                                                                |                                       |                      |                      |
| O Second year (sophomore)                                                                            |                                       |                      |                      |
| Other undergraduate (junior and beyond)                                                              |                                       |                      |                      |
| Master's, doctorate, or graduate<br>certificate program (such as MA,<br>MBA, MD, JD, PhD, EdD, etc.) |                                       |                      |                      |
| When the student begins the 2024-<br>degree? ①                                                       | -25 school year, will t               | hey already have th  | eir first bachelor's |
| ◯ Yes                                                                                                |                                       | lo                   |                      |
|                                                                                                    |                                       |                      |                      |
| Previous                                                                                             |                                       |                      | Continue             |

# Read these carefully and see if any of these apply to you, if they don't, put 'none of these apply'.

| rsonal Circumstances              | Demographics                                  | Financials                                        | Colleges                         | Signature       |
|-----------------------------------|-----------------------------------------------|---------------------------------------------------|----------------------------------|-----------------|
|                                   | al Circumsta                                  | nces                                              |                                  |                 |
| The student is c training.        | urrently serving on a                         | active duty in the U.S.                           | armed forces for purp            | oses other than |
| The student is a                  | veteran of the U.S. a                         | armed forces.                                     |                                  | ſ               |
| At any time sinc parent).         | e the student turned                          | 13, they were an orp                              | nan (no living biologic:         | al or adoptive  |
| At any time sinc                  | e the student turned                          | 13, they were a ward                              | of the court.                    | Œ               |
| At any time sinc                  | e the student turned                          | 13, they were in foste                            | r care.                          | Ĩ               |
| The student is o residence.       | r was a legally emar                          | ncipated minor, as det                            | ermined by a court in            | their state of  |
| The student is o stepparent, as d | r was in a legal guar<br>letermined by a cour | dianship with someon<br>t in their state of resid | e other than their pare<br>ence. | ent or (i       |
| None of these a                   | pply.                                         |                                                   |                                  |                 |

Answer according to you situation, if you have questions let us know and we can help!

Tip: Many of you will report 'No'

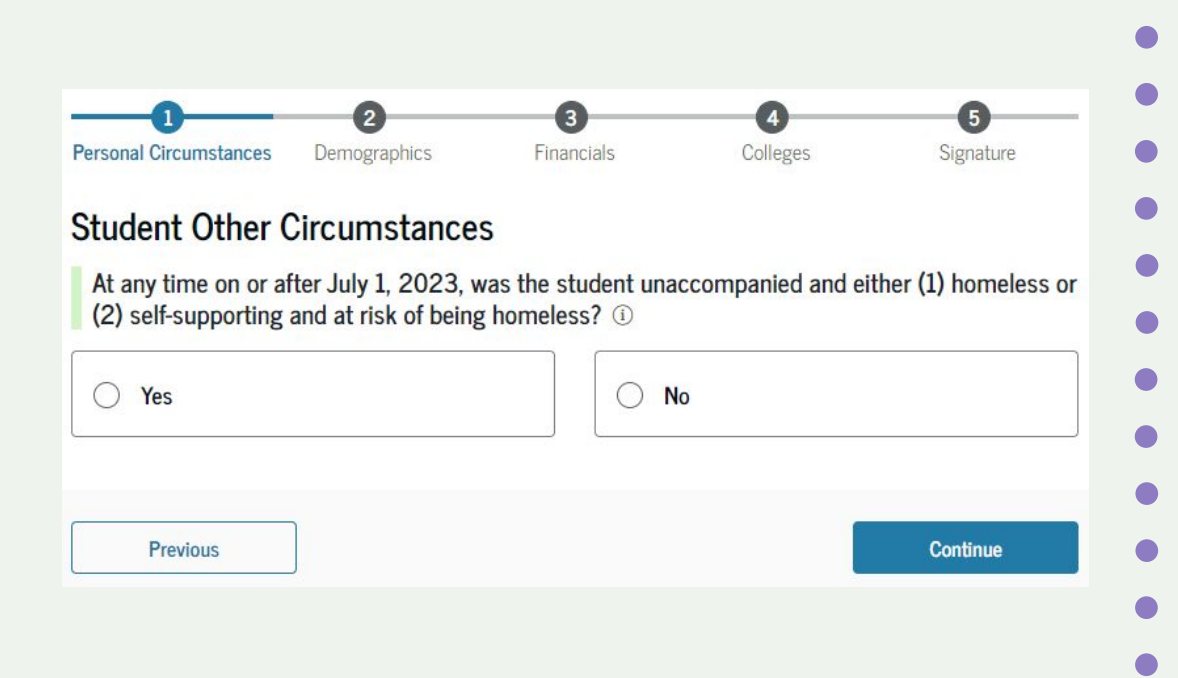

# Answer according to you situation, if you have questions let us know and we can help!

Tip: Many of you will report 'No'

# **Personal Circumstances**

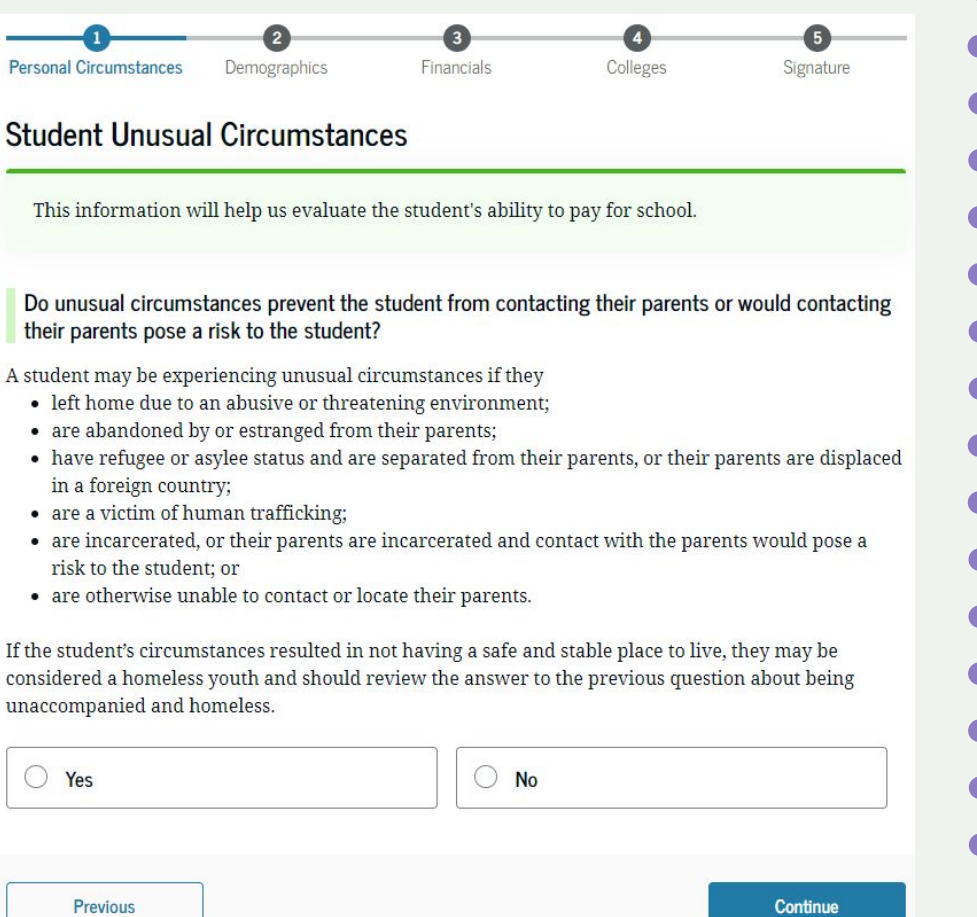

# Please put 'No'

 this is you saying you would also like financial aid GRANTS (money you don't have to pay back) not just LOANS (money you do have to pay back)

# **Personal Circumstances**

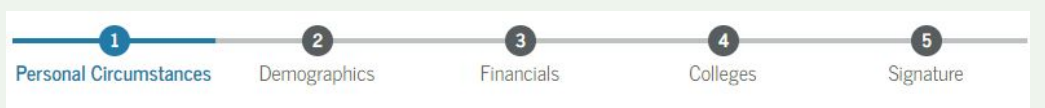

## Your Dependency Status

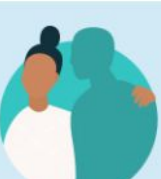

## Dependent Student

Based on your answers, you are a dependent student. This means you must provide parent information on your FAFSA\* form. This information helps determine how much federal student aid you're eligible to receive.

## Apply for a Direct Unsubsidized Loan Only

Are the student's parents unwilling to provide their information, but the student doesn't have an unusual cirumstance that prevents them from contacting or obtaining their parents' information?

If you select "Yes," a financial aid administrator at the student's school will determine their eligibility for a Direct Unsubsidized Loan **only**.

| O Yes    | No       |  |
|----------|----------|--|
|          |          |  |
| Previous | Continue |  |

# Answer according to your situation, ask your guardian(s) if you are unsure!

12 months?

Do your parents

Report information for both

parents on the FAFSA, even if

they were never married, are

divorced, or are separated.

live together?

Are your parents

married to each other?

Report information for both

parents on the FAFSA.

# **Personal Circumstances**

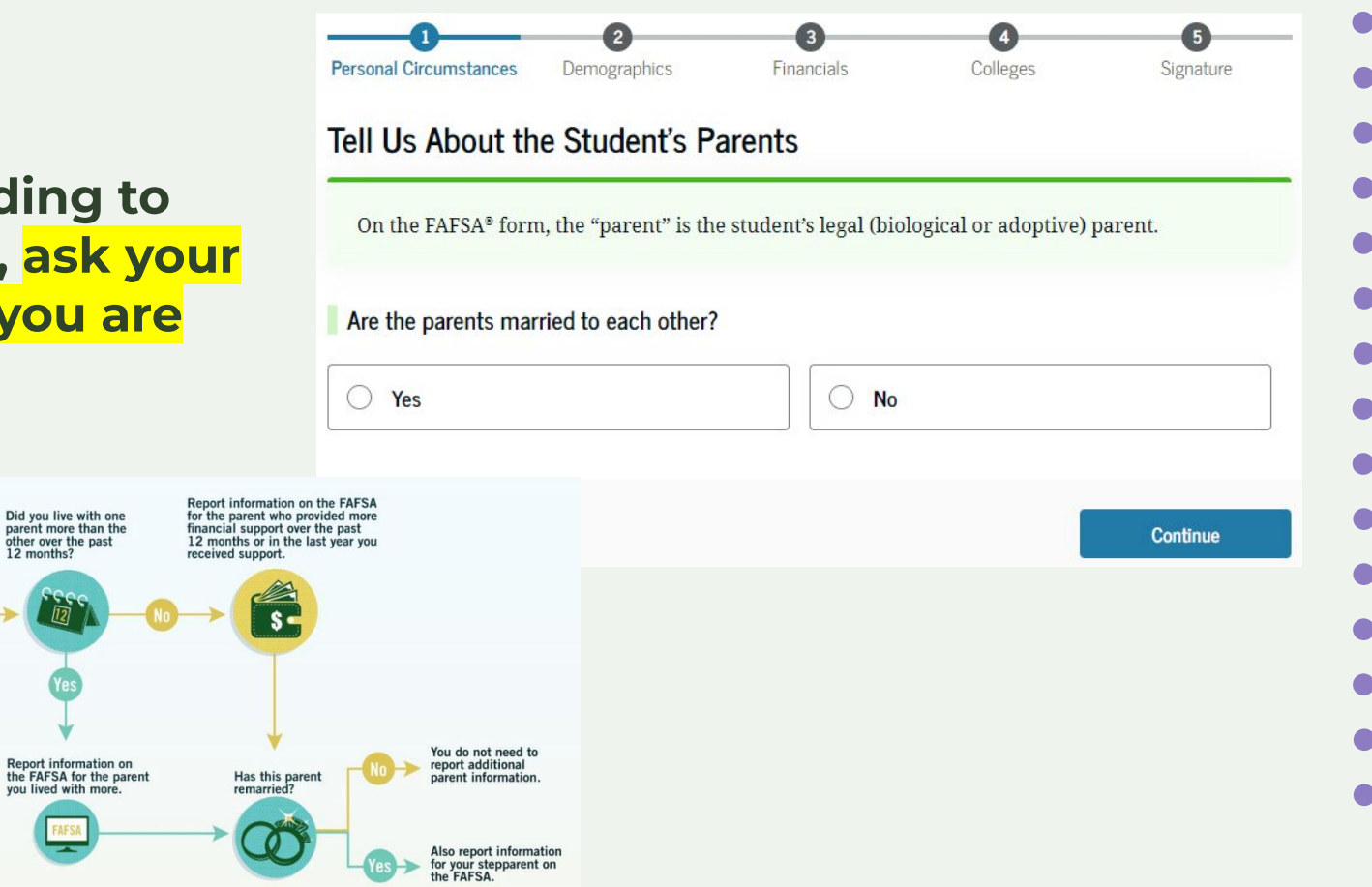

# **EXAMPLE:**

This section will expand to ask you more questions, answer according to your situation, ask your guardian(s) if you don't know!

IMP: This year, FAFSA wants info<mark>on</mark> the parent that provides more financial support (\$)

# **Personal Circumstances**

No

No

O No

No

Based on your answers in the previous section, you'll need to provide information about only this parent on the FAFSA<sup>®</sup> form. You can invite this parent to the form and

Did one parent provide more financial support than the other parent over the past 12 months?

If both parents provided an exact equal amount of financial support or if they don't support the student financially, select "No," and refer to the parent with the greater income or assets in the next question.

Has the parent you identified in the previous guestion remarried?

Provide Information for This Parent Only

have them complete their required sections.

Are the parents married to each other?

Do the parents live together?

Yes

O Yes

Yes

○ Yes

| • |  |  |
|---|--|--|
| ) |  |  |
|   |  |  |
|   |  |  |
|   |  |  |
|   |  |  |
|   |  |  |
|   |  |  |
|   |  |  |
|   |  |  |
|   |  |  |
|   |  |  |
|   |  |  |
|   |  |  |
|   |  |  |
|   |  |  |
|   |  |  |
|   |  |  |

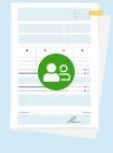

Depending on what it told you before on how many parents you're adding, put their info here! They do need an email address.

| ide the parent's full legal name as it appears of the same as their account username and pas | on their Social Security card. The email does not have sword (FSA ID). |
|----------------------------------------------------------------------------------------------|------------------------------------------------------------------------|
| Parent                                                                                       | Parent Spouse or Partner                                               |
| irst Name                                                                                    | optional<br>First Name                                                 |
| ast Name                                                                                     | Last Name                                                              |
| Date of Birth<br>Month Day Year                                                              | Date of Birth<br>Month Day Year                                        |
| ocial Security Number (SSN)                                                                  | Social Security Number (SSN)                                           |
| prototype24 Hide                                                                             | Hide                                                                   |
| My parent doesn't have an SSN.                                                               | My parent doesn't have an SSN.                                         |
| Email Address                                                                                | Email Address                                                          |
| Confirm Email Address                                                                        | Confirm Email Address                                                  |
| Send Invite                                                                                  | Send Invite                                                            |

# IF your parent does not have a social security number, put they don't have one.

Then, click 'Send Invite'!

| Social Security Number (SSN)     | Social Security Number (SSN)     |
|----------------------------------|----------------------------------|
| Hide                             | Hide                             |
| ✔ My parent doesn't have an SSN. | ✓ My parent doesn't have an SSN. |
| Address                          | Address                          |
| City                             | City                             |
| State                            | State                            |
| Zip Code                         | Zip Code                         |
| Country                          | Country                          |
| Email Address                    | Email Address                    |
| Confirm Email Address            | Confirm Email Address            |
| Send Invite                      | Send Invite                      |

Now, an invitation will be sent to each parent/guardian you added.

They MUST make an FSA ID like you did and follow the instructions in their email!

Enter information about the parent(s) identified on the prior page, and we'll send emails on your behalf. Provide the parent's full legal name as it appears on their Social Security card. The email does not have to be the same as their account username and password (FSA ID). 29 Parent Parent Spouse or Partner Example ParentOne Example ParentTwo Invite sent to Example ParentOne Invite sent to Example ParentTwo Previous Continue

# **Demographics**

Personal Circumstances

Your answers will not

What is the student's gender?

Nonbinary or another gender

Prefer not to answer

Previous

Male

Female

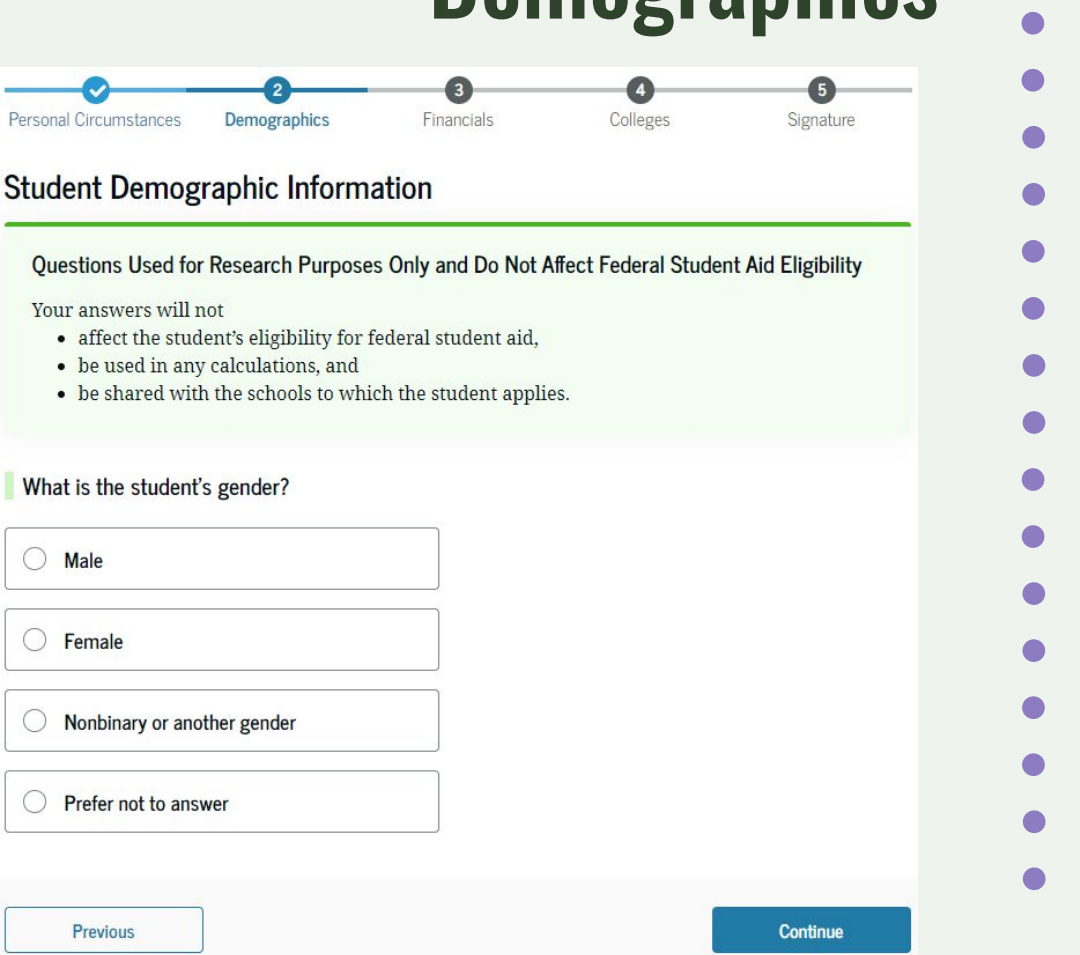

# Answer according to your circumstances and continue!

# **Demographics**

| ~                      | Student Race and Ethnicity                                                                                                    |                                                             | •                         |  |
|------------------------|----------------------------------------------------------------------------------------------------|-------------------------------------------------------------|---------------------------|--|
|                        | Questions Used for Research Purposes Only and Do N<br>Your answers will not<br>• affect the student's eligibility for federal student at<br>• be used in any calculations, and<br>• be shared with the schools to which the student ap | ot Affect Federal Student Aid Eligibility<br>id,<br>pplies. | •                         |  |
| Answer<br>according to | Is the student of Hispanic, Latino, or Spanish origin?<br>Select all that apply.                                                                                                    | What is the student's race?<br>Select all that apply.       | •                         |  |
| your<br>circumstances  | Yes, Mexican, Mexican American, or     Chicano                                                                                                    | Black or African American Asian                             | Tip: you can              |  |
| and continue:          | Yes, Puerto Rican                                                                                                    | American Indian or Alaska Native                            | 'prefer not to<br>answer' |  |
|                        | Yes, Cuban                                                                                                    | Native Hawaiian or Other Pacific Islander                   | •                         |  |
|                        | Yes, another Hispanic, Latino, or Spanish origin                                                                                                    | Prefer not to answer                                        | •                         |  |
|                        | Prefer not to answer                                                                                                    | Previous                                                    | Continue                  |  |

2

# Answer according to your circumstances and continue!

\*you are most likely a U.S. citizen or national if you were born in the U.S.!

| Personal Circumstances Demographics            | 3<br>Financials | Colleges | 5<br>Signature |   |
|------------------------------------------------|-----------------|----------|----------------|---|
| tudent Citizenship Status                      |                 |          |                | ( |
| U.S. citizen or national                       |                 |          |                |   |
| Eligible noncitizen                            |                 |          |                |   |
| • Neither U.S. citizen nor eligible noncitizen |                 |          |                |   |
|                                                |                 |          |                |   |
| Previous                                       |                 |          | Continue       |   |

**Demographics** 

If you are unsure you can ask your guardian or we can help!

# Answer according to your circumstances and continue!

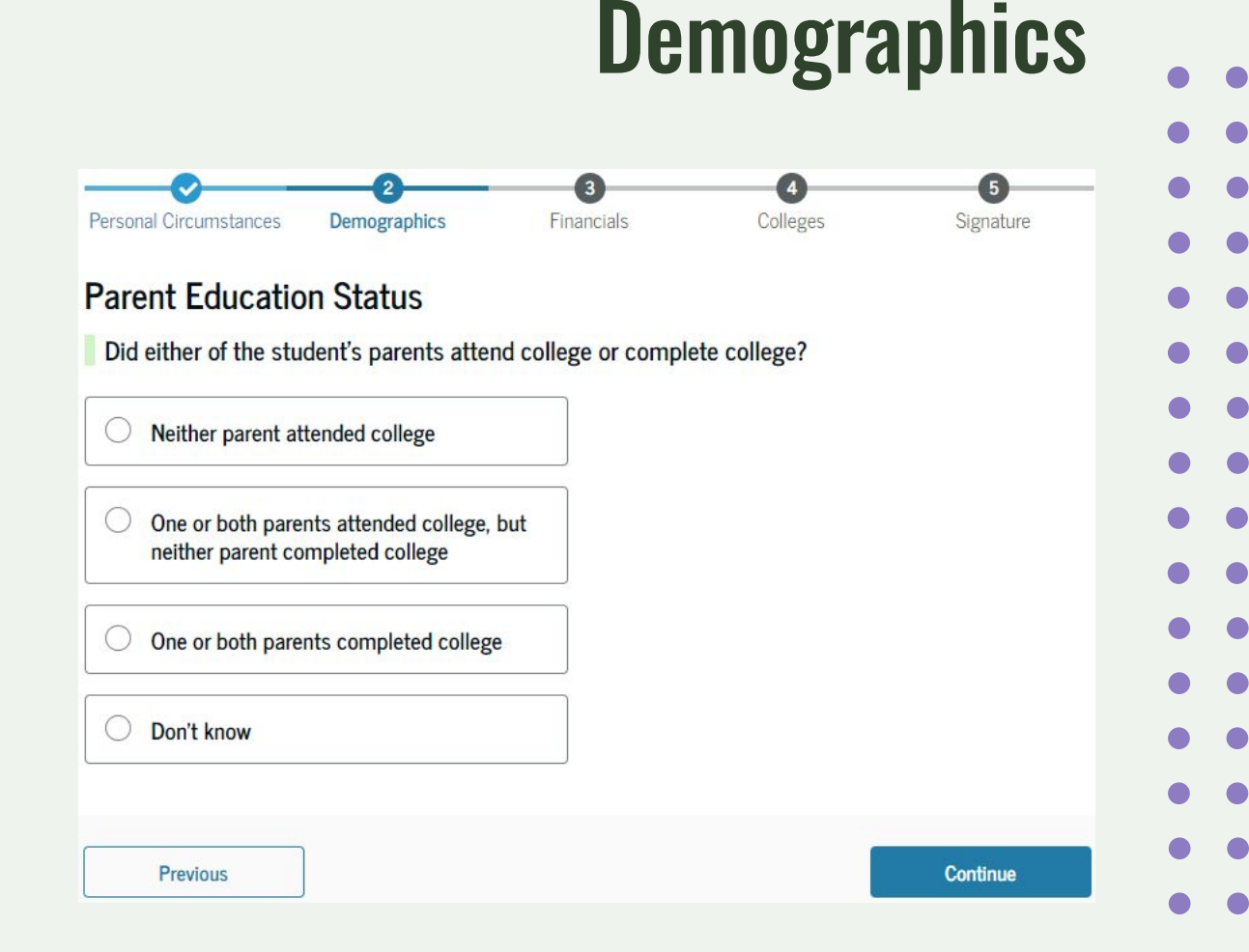

# Answer according to your circumstances and continue!

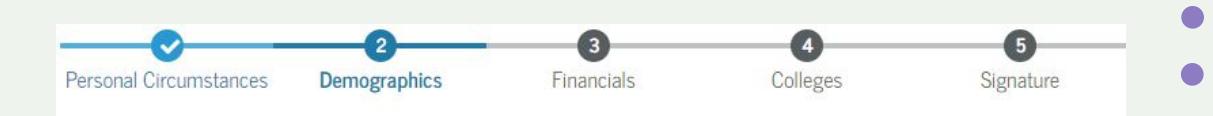

Demographics

## Parent Killed in Line of Duty

Was the student's parent or guardian killed in the line of duty while either (1) serving on active duty as a member of the armed forces on or after the events of 9/11, or (2) performing official duties as a public safety officer?

Public safety officers include law enforcement officers, firefighters, and emergency service workers.

| ○ No     |
|----------|
| Continue |
|          |

# Select this answer!

2

| ersonal Circumstances Demographics                                                                                                    | Financials          | Colleges              | Signature |
|----------------------------------------------------------------------------------------------------|---------------------|-----------------------|-----------|
|                                                                                                    | Tinanciais          | Colleges              | Signature |
| tudent High School Completio                                                                                                    | n Status            |                       |           |
| What will the student's high school compl                                                                                                    | letion status be at | t the beginning of th | e 2024–25 |
| school year?                                                                                                    |                     | 0                     |           |
| 2                                                                                                    |                     |                       |           |
| High school diploma                                                                                                    |                     |                       |           |
|                                                                                                    |                     |                       |           |
| <ul> <li>State-recognized high school equivalent<br/>(e.g., GED certificate)</li> </ul>                                                                                                    |                     |                       |           |
|                                                                                                    |                     |                       |           |
| Homeschooled                                                                                                    |                     |                       |           |
|                                                                                                    |                     |                       |           |
| $\bigcirc$ N $\bigcirc$ N |                     |                       |           |
| None of the above                                                                                                    |                     |                       |           |
| • None of the above                                                                                                    |                     |                       |           |

**Demographics** 

# **Demographics**

# Search for LB Poly under the Long Beach schools!

There has been issues of it not showing up, so follow the next slide if you don't see it

| Student High School Information                                                                           |
|----------------------------------------------------------------------------------------------------|
| 5                                                                                                    |
| To add a high school to this application, choose a school from the following list, and select "Continue." |
| From what high school did or will the student graduate? ①                                                 |
| State                                                                                                    |
| California (CA)                                                                                           |
| City                                                                                                    |
| Long Beach 🛛 🕲                                                                                            |
| High School Name – optional                                                                               |
|                                                                                                    |
| Q Search                                                                                                  |
| Search Results 1 to 10 of 54                                                                              |
| SORT BY: Most Relevant A–Z                                                                                |

# **Demographics**

# Select 'Add school manually'!

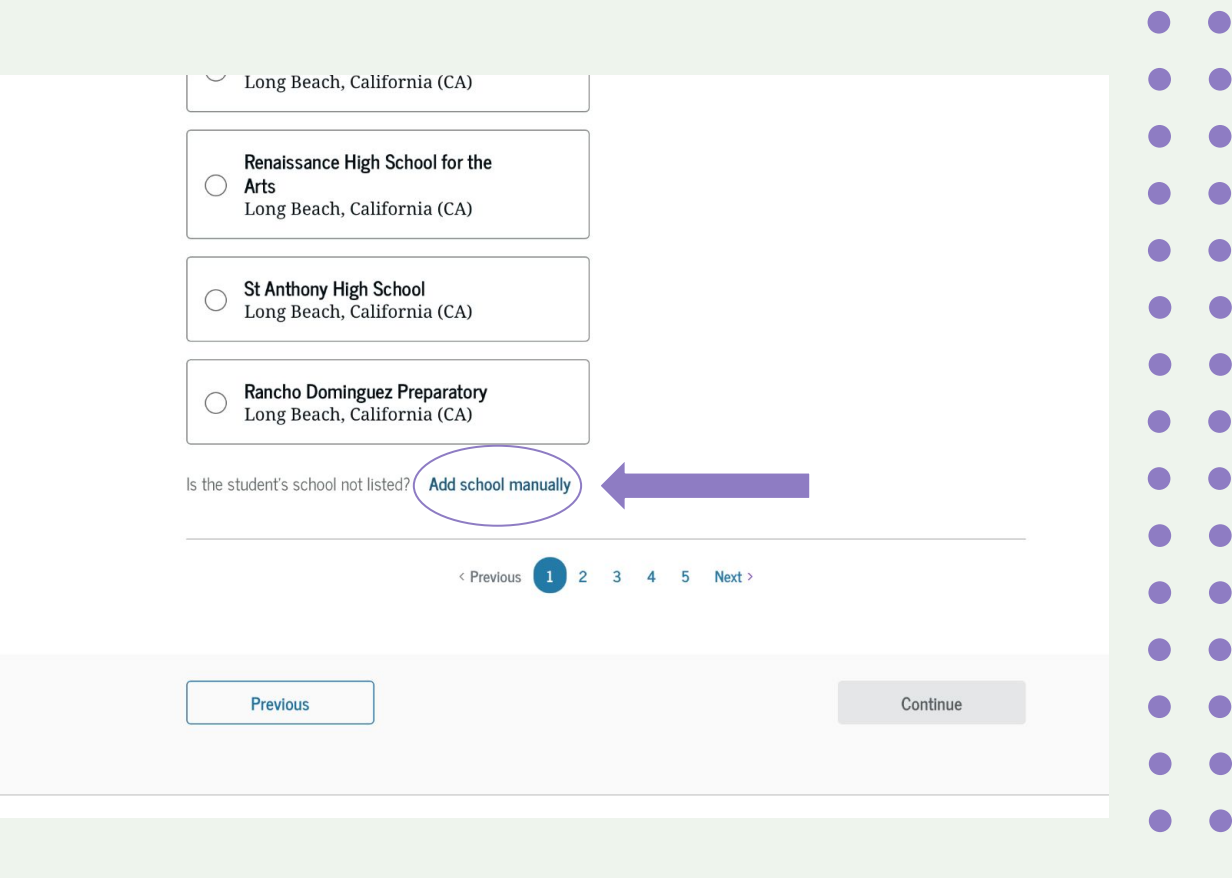

# Write in these answers!

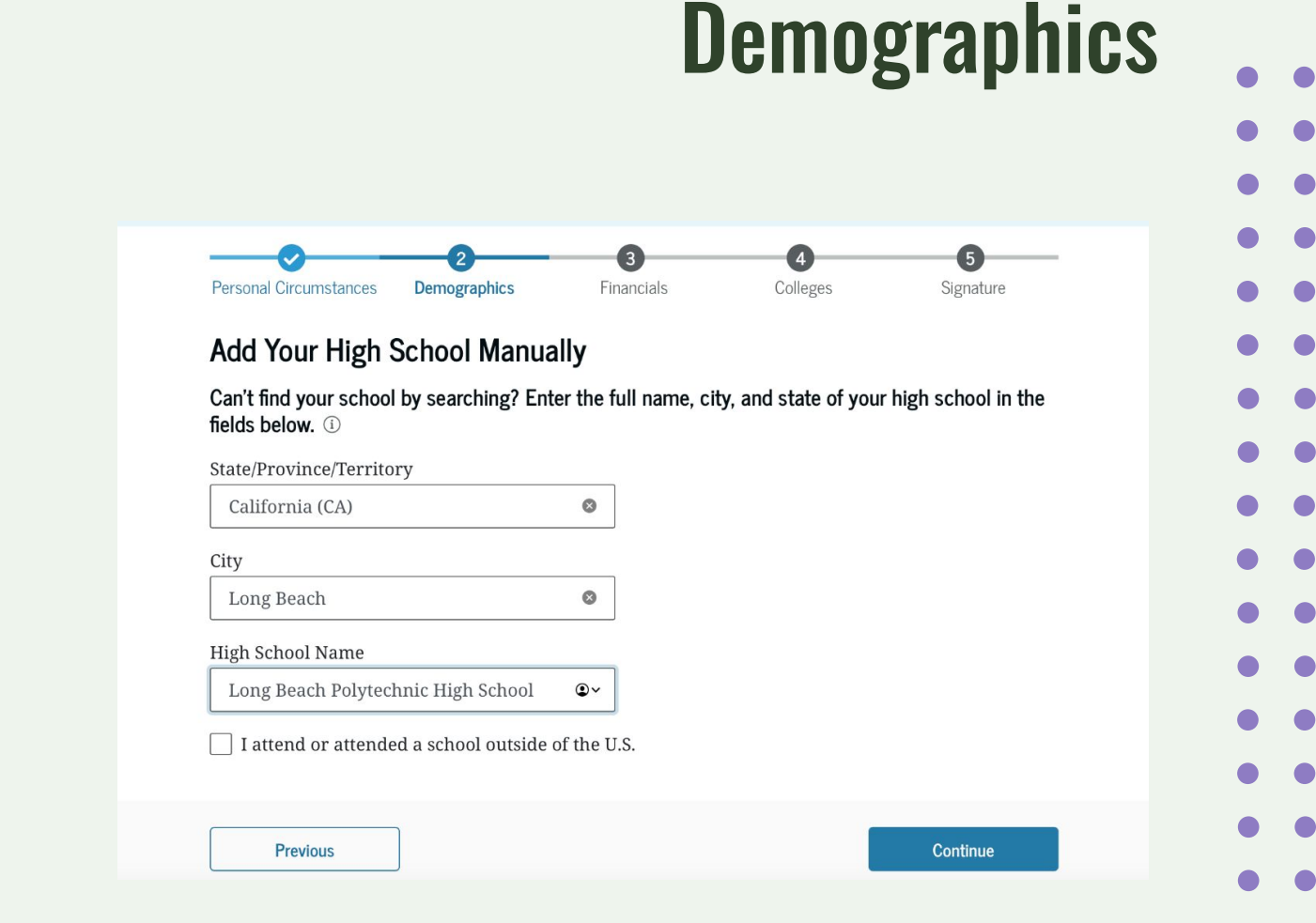

# **Financials**

This is about YOUR tax returns, if you didn't file taxes you will be putting 0 for all of these unless your parent/guardian is aware of any of these.

IF YOU filed taxes for 2022, we can help you with this part!

| Refer to the stude                                                                                                    | nt's 2022 tax return to answer the following questions.                                                                                                    |                      |
|----------------------------------------------------------------------------------------------------|----------------------------------------------------------------------------------------------------|----------------------|
| Convert all curren                                                                                                    | ncy to U.S. dollars.                                                                                                    |                      |
| IRA rollover into ar                                                                                                    | nother IRA or qualified plan                                                                                                    |                      |
| \$                                                                                                    | 0.0                                                                                                    |                      |
| Pension rollover in                                                                                                    | to an IRA or other qualified plan                                                                                                    |                      |
| \$                                                                                                    | 0.00                                                                                                    |                      |
|                                                                                                    |                                                                                                    |                      |
| Amount of College<br>to the IRS (optiona<br>The student paid taxe<br>their FAFSA® form, no<br>\$                            | e Grants, Scholarships, or AmeriCorps Benefits Reported as Inco<br>al)<br>es on these grants, scholarships, or benefits. These usually apply to<br>ot to first-time applicants.<br>0 .00                            | me<br>those renewing |
| Amount of College<br>to the IRS (optiona<br>The student paid taxe<br>their FAFSA® form, no<br>\$<br>Foreign Earned Inc      | e Grants, Scholarships, or AmeriCorps Benefits Reported as Inco<br>al)<br>es on these grants, scholarships, or benefits. These usually apply to<br>ot to first-time applicants.<br>0 .00<br>come Exclusion          | me<br>those renewing |
| Amount of College<br>to the IRS (optional<br>The student paid taxe<br>their FAFSA® form, no<br>s<br>Foreign Earned Inc<br>s | e Grants, Scholarships, or AmeriCorps Benefits Reported as Inco<br>al)<br>es on these grants, scholarships, or benefits. These usually apply to<br>ot to first-time applicants.<br>0 .00<br>come Exclusion<br>0 .00 | me<br>those renewing |

# This is about YOUR tax returns, if you didn't file taxes you will be putting 0 for all of these unless your parent/guardian is aware of any of these.

IF YOU filed taxes for 2022, we can help you with this part!

| Current Total of Cash, Savings, and Checking Accounts         Don't include student financial aid.         \$       0         O       .00         Current Net Worth of Investments, Including Real Estate         Don't include the home the student lives in. Net worth is the value of the investments minus any debts owed against them.         \$       0         .00 |                     | 5                                               |                                                     |                       |             |
|----------------------------------------------------------------------------------------------------|---------------------|-------------------------------------------------|-----------------------------------------------------|-----------------------|-------------|
| <ul> <li>S 0 .00</li> <li>Current Net Worth of Investments, Including Real Estate</li> <li>Don't include the home the student lives in. Net worth is the value of the investments minus any debts owed against them.</li> <li>S 0 .00</li> </ul>                                                                                                    | urrent Total of Ca  | ash, Savings, and Che                           | cking Accounts                                      |                       |             |
| \$       0       .00         •       Current Net Worth of Investments, Including Real Estate         Don't include the home the student lives in. Net worth is the value of the investments minus any debts owed against them.         \$       0         •       0                                                                                                    | rt incluae stuaent  | financial ala.                                  |                                                     |                       |             |
| Current Net Worth of Investments, Including Real Estate Don't include the home the student lives in. Net worth is the value of the investments minus and debts owed against them.                                                                                                    |                     | (                                               | 00. 0                                               |                       |             |
| Current Net Worth of Investments, Including Real Estate Don't include the home the student lives in. Net worth is the value of the investments minus any debts owed against them.                                                                                                    |                     |                                                 |                                                     |                       |             |
| Don't include the home the student lives in. Net worth is the value of the investments minus any debts owed against them.           \$         0         .00                                                                                                    | urrent Net Worth    | of Investments, Inclu                           | iding Real Estate                                   |                       |             |
| s 0.00                                                                                                    | n't include the hon | ne the student lives in.                        | Net worth is the val                                | ue of the investments | s minus any |
| \$ 0.00                                                                                                    | ns owea against ti  | iem.                                            |                                                     |                       |             |
|                                                                                                    |                     |                                                 |                                                     |                       |             |
|                                                                                                    |                     | (                                               | 00. 0                                               |                       |             |
| Current Net Worth of Businesses and Investment Farms                                                                                                    |                     |                                                 | 00.                                                 |                       |             |
| Enter the net worth of the student's businesses or for-profit agricultural operations. Net worth                                                                                                    | urrent Net Worth    | of Businesses and Ir                            | 0 .00 .00                                           |                       |             |
| is the value of the businesses or farms minus any debts owed against them.                                                                                                    | Surrent Net Worth   | of Businesses and Ir<br>f the student's busines | ) .00<br>westment Farms<br>ises or for-profit agri  | icultural operations. | Net worth   |
| e d oo                                                                                                    | Current Net Worth   | of Businesses and Ir                            | 0 .00<br>westment Farms<br>uses or for-profit agrin | icultural operations. | Net worth   |

**Financials** 

# Colleges

# **EXAMPLE:**

Here you are adding all the colleges/universities you are considering attending for the 2024-2025 school year.

If you applied to UC/CSU/Privates, add them! If you are planning on applying to a community college, add it!

| Where should we sen                           | d the FAFSA <sup>®</sup> information?                     |     |
|-----------------------------------------------|-----------------------------------------------------------|-----|
| Search and select colleges                    | and career schools.                                       |     |
| If you can't find your school<br>School Code. | l when searching by School Name or State, try searching b | у   |
| You can add up to 20 colleges a               | nd career schools to the FAFSA $^{\circledast}$ form.     |     |
| 1 out of 20 schools sele                      | View Selected Schools                                     |     |
| Search by School Name Se                      | arch by School Code                                       |     |
| State                                         |                                                           |     |
| California (CA)                               |                                                           |     |
| City – optional                               |                                                           |     |
| Los Angeles                                   |                                                           |     |
| School Name - optional                        |                                                           |     |
| Los Angeles Trade Tech Colle                  | ege                                                       |     |
| Los Angeles Trade Tech                        |                                                           |     |
| College                                       | Federal School Code  V Selec                              | ted |
| Los Angeles, California (CA)                  |                                                           |     |
| Q Search More Schools                         |                                                           |     |
|                                               |                                                           |     |
|                                               |                                                           |     |
| Previous                                      | Continue                                                  |     |

4

# Confirm the schools added here, you can add up to 20 colleges/universities!

**EXAMPLE:** 

## Colleges Personal Circumstances Demographics Financials Colleges Signature Selected Colleges and Career Schools These are the colleges and career schools that you've selected to receive the FAFSA® form. *Review this list of schools and confirm your selection(s).* School List Guidelines for California Residents To be eligible for state grant aid in California, you must list an eligible in-state college. The order of schools in your college list will not impact your eligibility for state aid programs. 1 out of 20 schools selected Showing 1 to 1 of 1 Los Angeles Trade Tech College Federal School Code Remove View Info Los Angeles, California (CA) 001227 Q Search More Schools Previous Continue

# **Please have** us review **your FAFSA** application <mark>before</mark> you submit! **Check it** yourself first too!

## Take a Moment To Review Before Signing

Expand the sections below to review and edit the information you've entered before you sign your portion of the form.

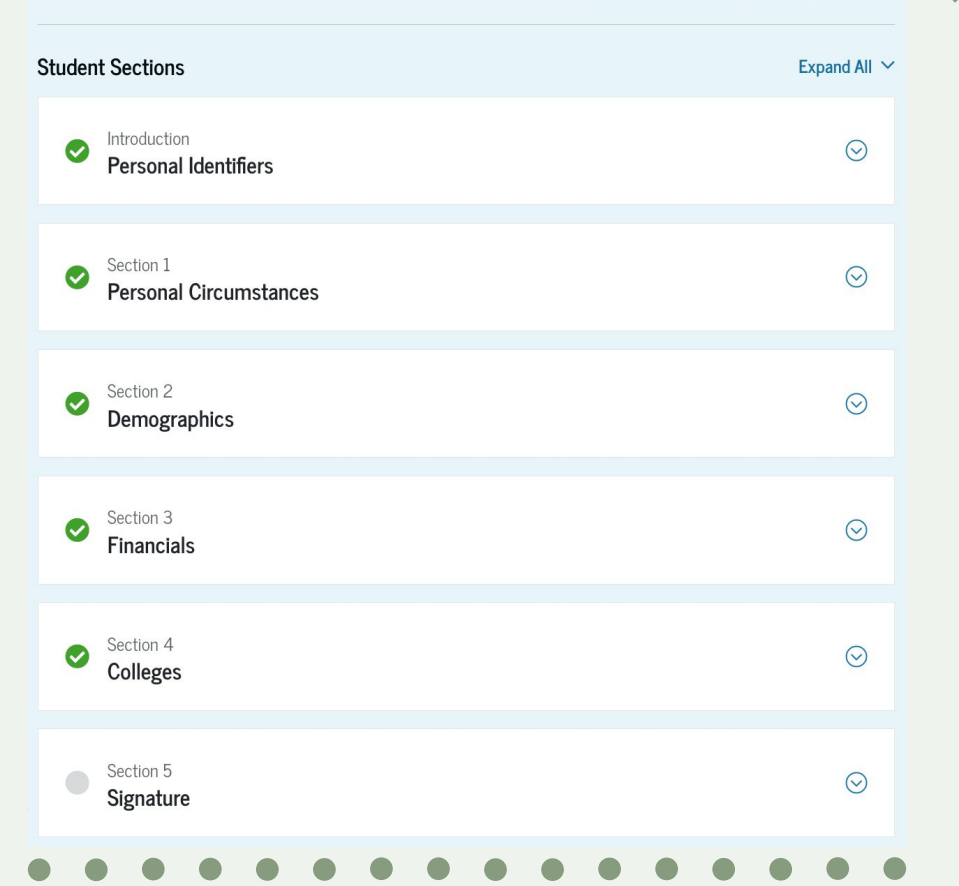

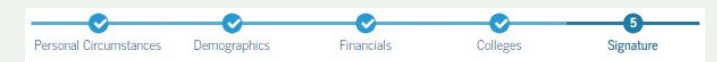

### Sign and Complete Your Section

### Summary

Make sure

you sign

this to

make it

official!

This page confirms that you understand the terms and conditions of the FAFSA<sup>®</sup> form and filled out the form accurately to the best of your ability.

The FAFSA form is a legal document you will electronically sign with your account username and password (FSA ID). Because your FSA ID is associated with your personal information, do not share it with anyone.

By signing this application electronically using your FSA ID, YOU, THE STUDENT, certify that you

- will use federal and/or state student financial aid only to pay the cost of attending an institution of higher education,
- are not in default on a federal student loan or have made satisfactory arrangements to repay it,
- do not owe money back on a federal student grant or have made satisfactory arrangements to repay it,
- will notify your school if you default on a federal student loan, and
- will not receive a Federal Pell Grant from more than one school for the same period of time.

By signing this application electronically using your account username and password, you certify that all of the information you provided is true and complete to the best of your knowledge and you agree, if asked, to provide

- · information that will verify the accuracy of your completed form, and
- U.S. or foreign income tax forms that you filed or are required to file.

You also certify that you understand that the secretary of education has the authority to verify information reported on your application.

If you sign this application or any document related to the federal student aid programs electronically using a username and password, and/or any other credential, you certify that you are the person identified by the username and password, and/or any other credential and have not disclosed that username and password, and/or any other credential to anyone else. If you purposefully give false or misleading information, including applying as an independent student without meeting the unusual circumstances required to qualify for such a status, you may be subject to criminal penalties under 20 U.S.C. 1097, which may include a fine up to \$20,000, imprisonment, or both.

### . . . . . . . . . . . . . . . . . .

××

Sign Your FAFSA Form

☑ I, agree to the terms outlined above.

Cancel

Sign

# ××

# You are not done with FAFSA until your **Parent Contributor** has responded to the invite sent after adding their info!

# You're Almost There!

The student section is complete!

## Parent Contributor

## **Requirements for Dependent Students**

Your FAFSA® form is not complete until your parent(s) fill in the contributor section of the form and sign it. Once completed, your FAFSA form will be submitted for processing after January 2024.

## Manage Contributor Information

| Contributor | Role   | Date Added | Status      |
|-------------|--------|------------|-------------|
| <b>8</b> 9  | Parent | 1/10/2024  | Invite Sent |

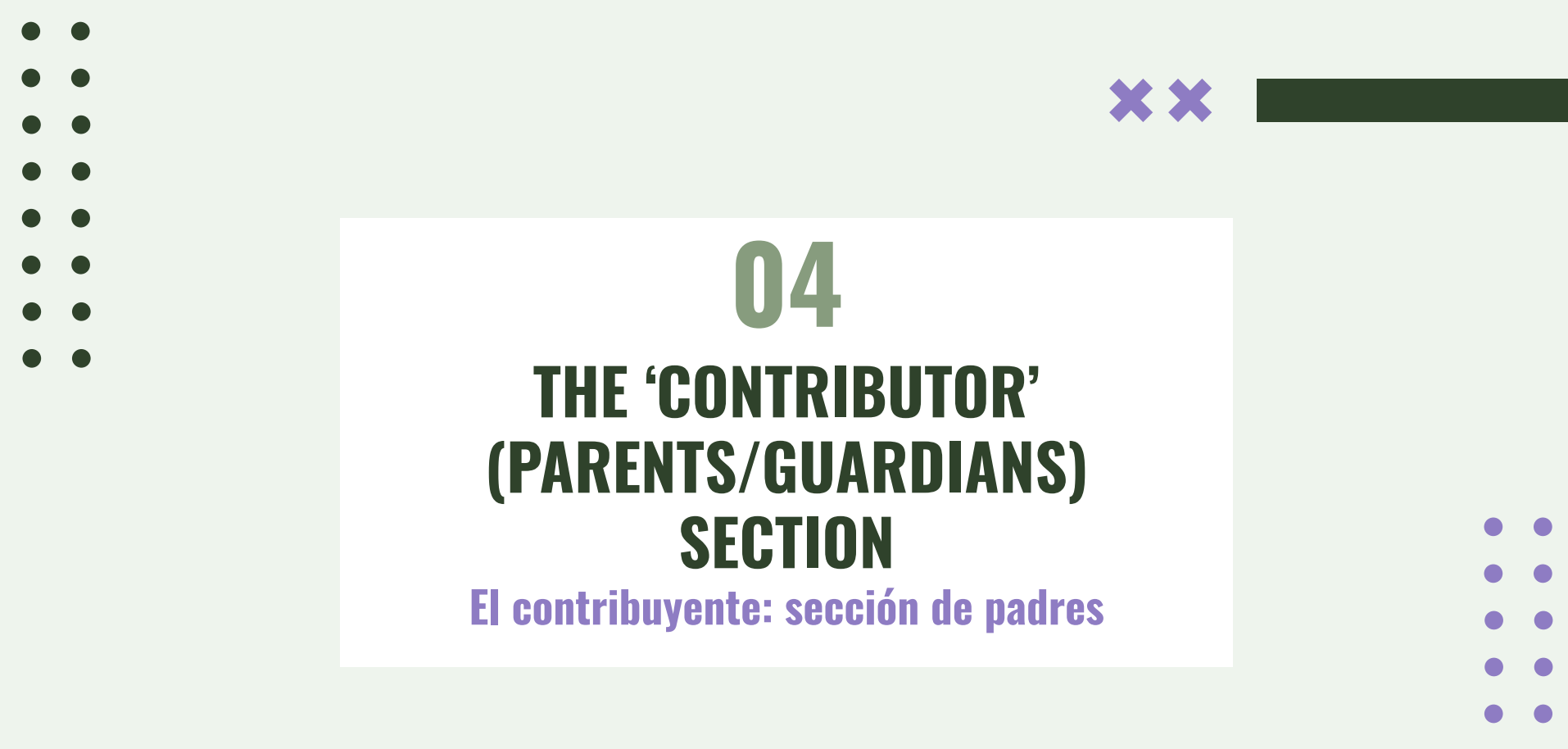

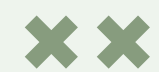

The contributor receives an email inviting them to help complete the student's form Note: The example below is only representative of the content, not the final appearance

Federal Student Aid

## Help Complete Raya's Form

Alcina,

Raya T can't be eligible for federal student aid without your input. Help them complete the Free Application for Federal Student Aid (FAFSA®) form.

Providing information as a contributor does not make you financially responsible for Raya's education costs. Completing the FAFSA form is how they qualify for student aid including

- Federal Pell Grants
- federal student loans,
- · state financial aid, and
- school financial aid.

Log in with your FSA ID (account username and password) to complete your section.

Note: Forms are deleted after 45 days of inactivity. Don't recognize Raya? Read What To Do if You Got an Invite and Don't Recognize the Sender.

# ××

This is the email the contributor will receive! Please <u>create an FSA</u> <u>ID</u> like your child did before logging in!

¡Este es el correo electrónico que recibirá el contribuyente! Por favor, ¡crea un FSA ID como hizo su hijo antes de iniciar sesión!

\*this does not make the parent/guardian financially responsible for the student's college tuition

## Raya Tran Wants Your Help on a FAFSA® Form

**Raya Tran** has identified you as a parent on their *Free Application for Federal Student Aid* (FAFSA®) form.

Parents are required to provide their financial and demographic information on the student's FAFSA form. This does not make you financially responsible for Raya's educational costs or any federal student loans they decide to accept.

### Visit the 2024-25 FAFSA Help Center

Accept Invitation

Decline Invitation

By accepting this invitation, you agree to share your personal and contact information from your StudentAid.gov account on the student's FAFSA form. Once you accept, your information will be linked to this form.

# By Accepting This Invitation You Agree to Share Your Information

We will need to use some personal information we already have on file about you in order to fill out the necessary steps in this FAFSA® form. To accept this invitation, select "Continue."

Continue

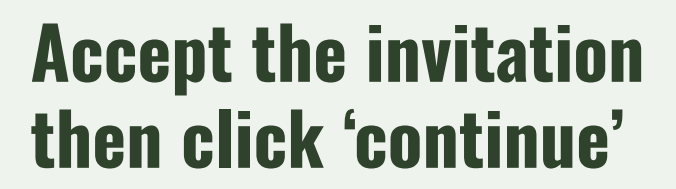

# Acepte la invitación y haga clic en "Continuar".

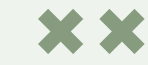

### Parent Contributing to the FAFSA® Form

You have entered Rava Tran's FAFSA® form!

- This FAFSA form can't be submitted for processing until you provide some required personal and financial information. Processing will occur after January 2024.
- You can save this form and come back to it later.

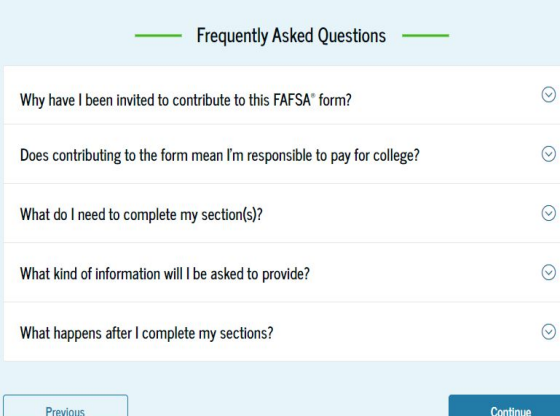

Previous

Understanding the FAFSA® Form

### 4 of 4 After Submitting the FAFSA® Form

Once the student's FAFSA® form is submitted, the student will need to check on its status and make corrections, if required

→ After January 2024, the student's form will be processed within 3 days.

→ The student will receive → Schools will use the a FAFSA Submission student's SAI to create Summary. It will include their financial aid offer their Student Aid Index that explains the types (SAI), a number used to and amounts of aid determine federal they are offering to the student aid eligibility. student. Most schools will wait to send the student an aid offer only after they are accepted for admission.

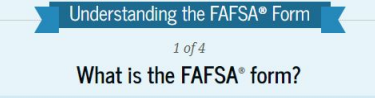

Use the Free Application for Federal Student Aid (FAFSA®) form to apply for grants, scholarships, work-study funds, and loans for college or graduate school.

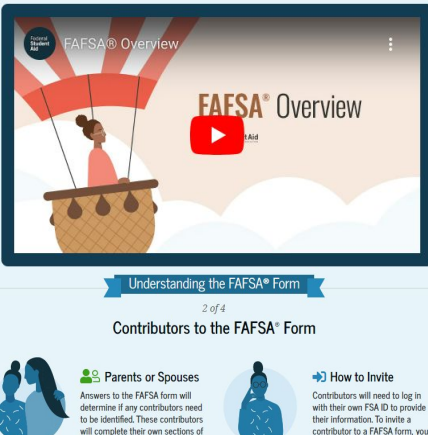

with their own FSA ID to provide contributor to a FAFSA form, you'll need to provide their name, date of birth, Social Security number, and email address.

Continue

## Information or Documents You May Need 🗸 Understanding the FAFSA® Form

the form and are asked to provide

personal and financial information

but will not become financially

responsible for the student's education

Previous

Previous

3 of 4 What To Expect How long will this take? **Q 1 hour** 

Every contributor must provide consent and approval for the student to be eligible for federal student aid. With your consent and approval, we can obtain your federal tax information automatically from the IRS to help you complete your section of the student's FAFSA® form. You can save the form and return to it later if you need more time.

# **Click through these steps by** clicking 'continue' and confirm your info on the nex pages.

Siga estos pasos haciendo clic en "Continuar" y confirme sus datos en las páginas siguientes.

Start FAFSA form

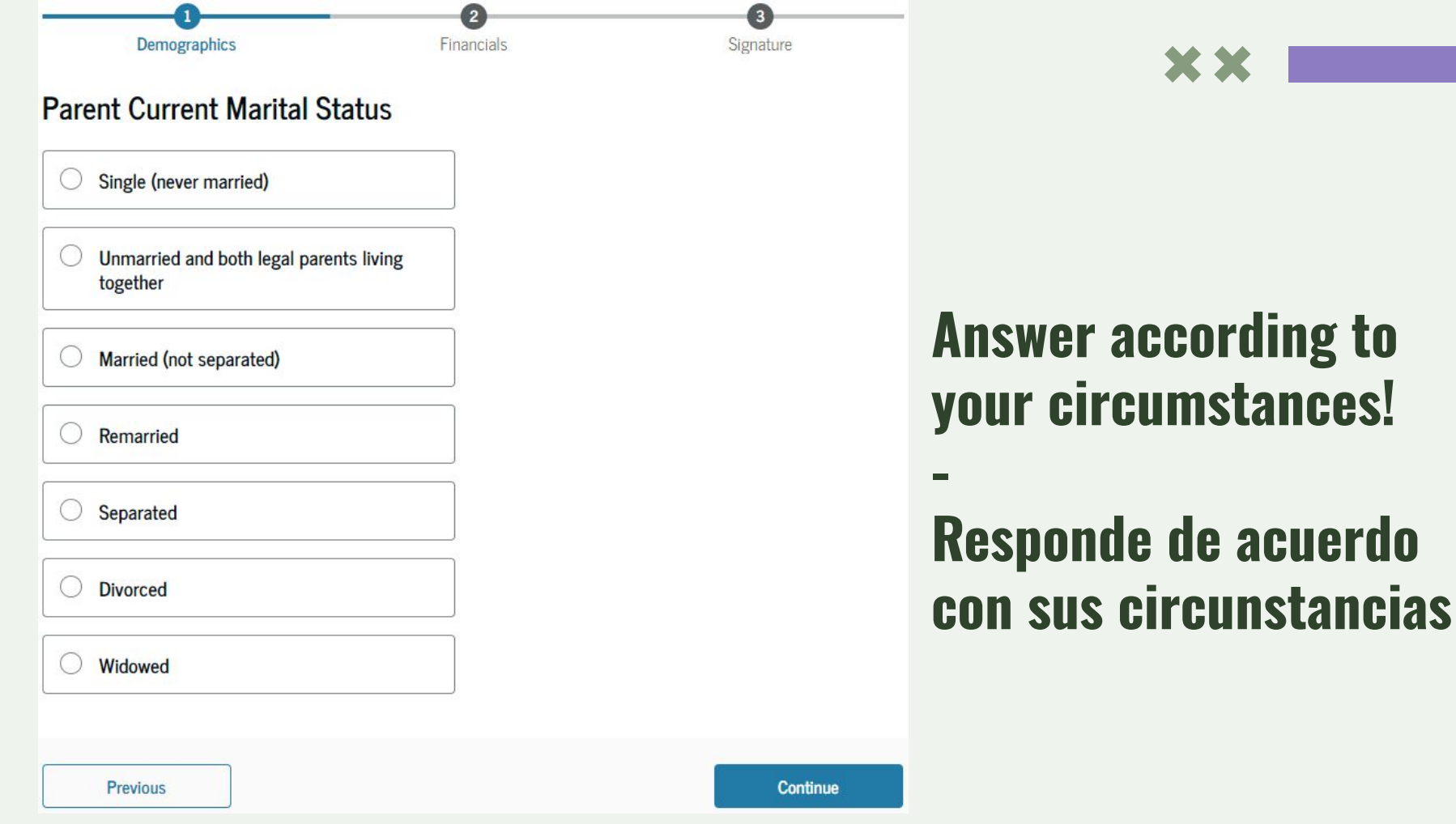

# **Answer according to** your circumstances!

| H                          | Parent Spo                         | ouse or Partner           |      |
|----------------------------|------------------------------------|---------------------------|------|
| First Nai                  | ne                                 |                           |      |
| Exam                       | ple                                |                           |      |
| Last Nar                   | ne                                 |                           |      |
| Partne                     | er                                 |                           |      |
| Date of E<br>Month         | Birth<br>Day                       | Year                      |      |
| 01                         | 01                                 | 1970                      |      |
| Social Se                  | curity Nu                          | mber (SSN)                |      |
| prototype24                |                                    |                           | Hide |
| The j<br>does:<br>Email Ac | parent spo<br>n't have a<br>ldress | ouse or partner<br>n SSN. |      |
| examı                      | ole@gmail                          | l.com                     |      |
| Canfinna                   | Email Ad                           | dress                     |      |

# ××

# Add a second parent/guardian IF you indicated you are married and click 'send invite'

Agregue un segundo padre <mark>SI</mark> indicó que está casado y haga clic en "enviar invitación".

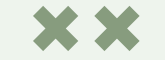

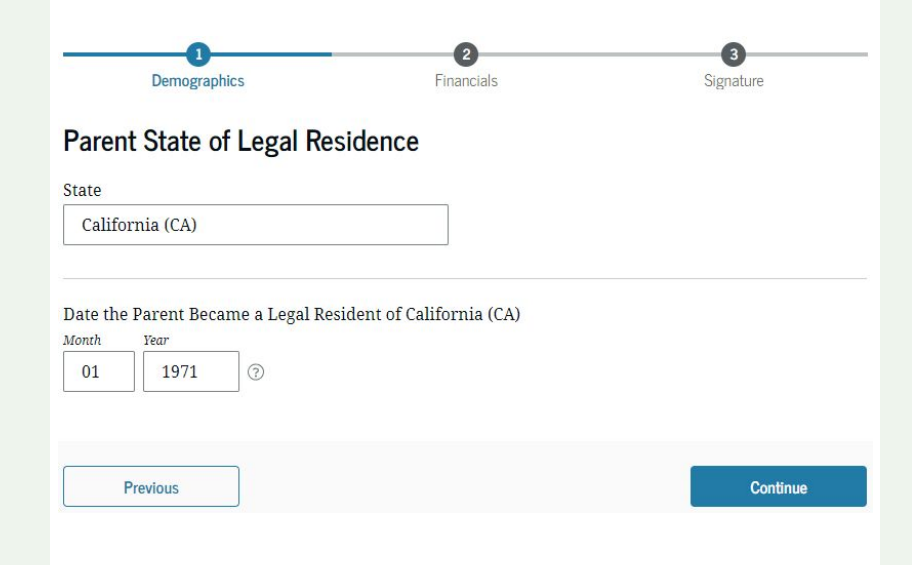

# Answer according to your circumstances!

# Responde de acuerdo con sus circunstancias

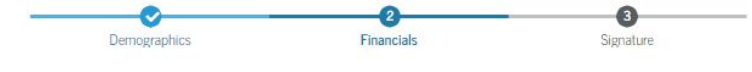

### Federal Benefits Received

Responses Don't Affect Federal Student Aid Eligibility

Your answers to these questions will not negatively affect the student's eligibility for federal student aid or these federal benefits.

At any time during 2022 or 2023, did the parent or anyone in their family receive benefits from any of the following federal programs?

Select all that apply.

| Earned Income Tax Credit (EITC)                                                  |
|----------------------------------------------------------------------------------|
| Federal Housing Assistance                                                       |
| Free or Reduced Price School Lunch                                               |
| Medicaid                                                                         |
| Refundable Credit for Coverage Under a Qualified Health Plan (QHP)               |
| Supplemental Nutrition Assistance<br>Program (SNAP)                              |
| Supplemental Security Income (SSI)                                               |
| Temporary Assistance for Needy Families<br>(TANF)                                |
| Special Supplemental Nutrition Program for<br>Women, Infants, and Children (WIC) |
| None of these apply                                                              |

**Please select 'Free or Reduced Price School Lunch'** + any other benefits your family received during 2022 and 2023.

Por favor seleccione 'Almuerzo Escolar Gratuito o a Precio Reducido' + cualquier otro beneficio que su familia haya recibido durante 2022 y 2023.

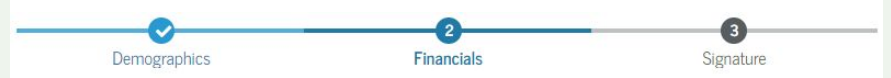

## Family Size

Is the parent's family size different from the number of individuals claimed on their 2022 tax return?

Family size includes: The parent (and their spouse), The student, other people, if they now live with the parent and the parent will provide more than half of their support between July 1, 2024, and June 30, 2025. This includes dependent children who meet these criteria, even if they live apart because of college enrollment.

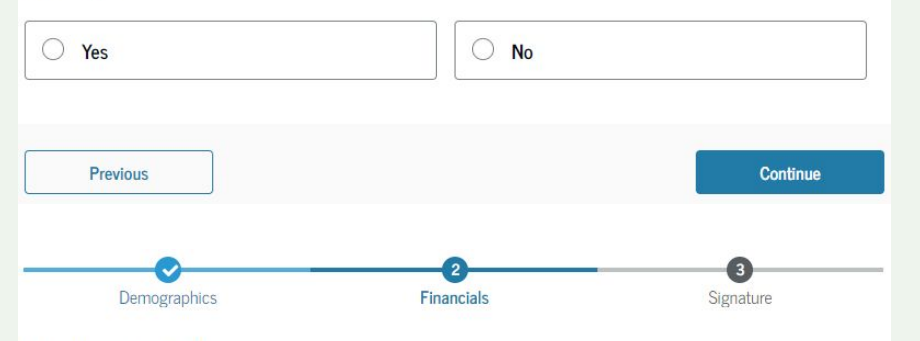

## Number in College

How many people in the parent's family will be in college between July 1, 2024, and June 30, 2025?

Do not include parent(s).

1
Previous
Continue

If your family size hasn't changed from the number on the 2022 tax returns, please select 'no'.

Please count the number of people who will be in college, this should be at least 1!

Si el número de miembros de su familia no ha cambiado con respecto a la declaración de los impuestos de 2022, seleccione "no".

Cuente el número de personas que irán a la universidad, <mark>¡debe ser al menos 1!</mark>

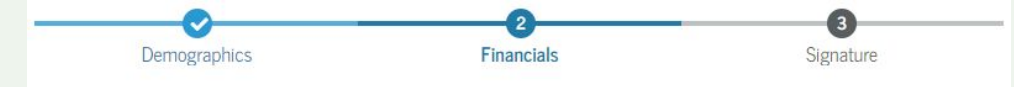

## Parent 2022 Tax Return Information

Refer to the parent's 2022 tax return to answer the following questions.

Convert all currency to U.S. dollars.

IRA rollover into another IRA or qualified plan

\$

Pension rollover into an IRA or other qualified plan

Amount of College Grants, Scholarships, or AmeriCorps Benefits Reported as Income to the IRS (optional)

.00

.00

The parent paid taxes on these grants, scholarships, or benefits. These usually apply to those renewing their FAFSA® form, not to first-time applicants.

\$

S

.00

### Foreign Earned Income Exclusion

# Please use your 2022 taxes for this, many times all of them will be 0!

-

Por favor, utilice sus impuestos de 2022 para esto, ¡muchas veces todos serán O!

\$

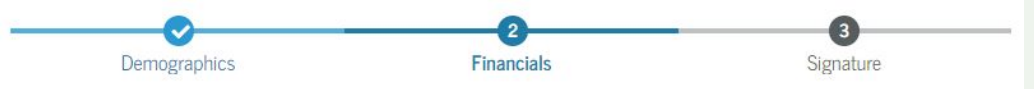

## Annual Child Support Received

Enter the total amount of child support the parent received for the last complete calendar year.

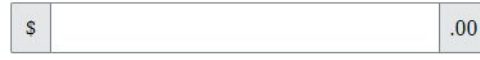

## Parent Assets

Current Total of Cash, Savings, and Checking Accounts

Don't include student aid.

\$ .00

### Current Net Worth of Investments, Including Real Estate

Don't include the home the parent lives in. Net worth is the value of the investments minus any debts owed against them.

.00

\$

### Current Net Worth of Businesses and Investment Farms

Enter the net worth of the parent's businesses or for-profit agricultural operations. Net worth is the value of the businesses or farms minus any debts owed against them.

Please answer according to your circumstances!

Por favor responde de acuerdo con sus circunstancias

S

| arent Sections                                                                  |                                              |                                              | Expand All Y                   |
|---------------------------------------------------------------------------------|----------------------------------------------|----------------------------------------------|--------------------------------|
| <ul> <li>Introduction</li> <li>Personal Identif</li> </ul>                      | iers                                         |                                              | $\odot$                        |
| Section 1<br>Demographics                                                       |                                              |                                              | $\odot$                        |
| Section 2<br>Financials                                                         |                                              |                                              | $\odot$                        |
| Section 3<br>Signature                                                          |                                              |                                              | $\odot$                        |
| contributor Section                                                             |                                              |                                              |                                |
| This Section Is<br>This FAFSA <sup>®</sup> form is s<br>status of their section | Shared With One Co<br>hared with the individ | ontributor 🛛 🗹<br>ual listed below. View who | Manage Contributor Information |
| Contributor                                                                     | Role                                         | Date Added                                   | Status                         |

Sexample example Parent Spous

Parent Spouse or Partner 1/10/2024

✓ Invite Sent

# ×х

Please review, keep in mind if there is another contributor they must also log in with their FSA ID information and confirm the information reported!

¡Por favor, revise, tenga en cuenta si hay otro contribuyente que también debe iniciar sesión con su información de identificación FSA y confirmar la información reportada!

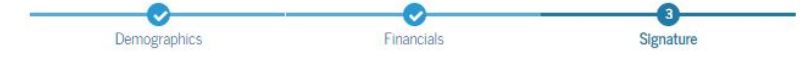

### Sign and Complete Your Section

### Summary

This page confirms that you understand the terms and conditions of the FAFSA<sup>®</sup> form and filled out the form accurately to the best of your ability.

The FAFSA form is a legal document you will electronically sign with your account username and password (FSA ID). Because your FSA ID is associated with your personal information, do not share it with anyone.

By signing the student's application electronically using your account username and password, YOU, THE PARENT, certify that all of the information you provided is true and complete to the best of your knowledge and you agree, if asked, to provide

- information that will verify the accuracy of your completed form, and
- U.S. or foreign income tax forms that you filed or are required to file.

You also certify that you understand that the secretary of education has the authority to verify information reported on your application.

If you sign this application or any document related to the federal student aid programs electronically using a username and password, and/or any other credential, you certify that you are the person identified by the username and password, and/or any other credential and have not disclosed that username and password, and/or any other credential to anyone else. If you purposefully give false or misleading information, including applying as an independent student without meeting the unusual circumstances required to qualify for such a status, you may be subject to criminal penalties under 20 U.S.C. 1097, which may include a fine up to \$20,000, imprisonment, or both.

Sign for yourself and submit the application for Raya Tran (Student).

🔽 I, Alcina Tran, agree to the terms outlined above.

# Please answer according to your circumstances!

Por favor responde de acuerdo con sus circunstancias

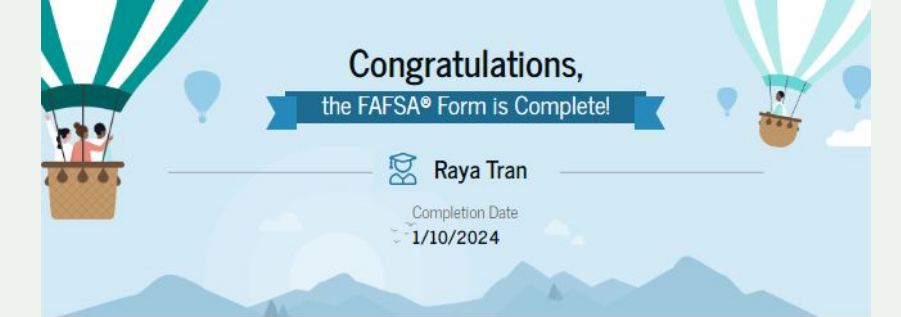

## What Happens Next

Email sent

Confirm that the student received an email version of this page.

### The Student Will Receive Notification of Processing

After January 2024, in one to three days, the student will receive a notification by email that their FAFSA form was processed and sent to the student's schools.

### The Student Will Receive School Communications

We use the information collected on the student's FAFSA form to calculate their Student Aid Index (SAI). The SAI lets schools determine how much aid the student is eligible to receive. Schools will reach out to the student if they need more information. They will also contact the student with financial aid offers. Once received, the student can contact their financial aid offices directly to ask questions about their student aid packages.

# Once the student has signed and submitted and so have you, the contributor, you will get this message!

En cuanto el estudiante haya firmado y enviado el formulario, y usted, el contribuyente, también lo haya hecho, recibirá este mensaje.

# **Contact us for additional questions and help!**

# Póngase en contacto con nosotros si tiene más preguntas o necesita ayuda.

**College and Career Specialist** 

Ms. Womack - <u>swomack@lbschools.net</u> (habla español)

**College Advisers:** 

X

Ms. Arielle - amcpherson1@lbschools.net

Ms. Lisa - <u>lisaohia@usc.edu</u>

https://calendly.com/polyccc/15min

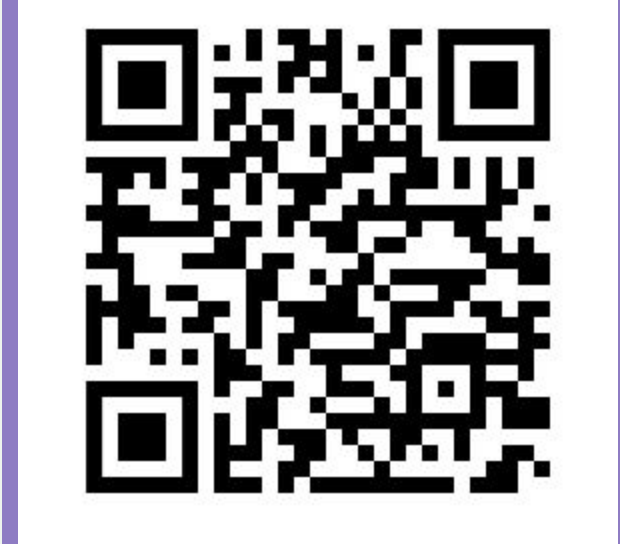

Make an appointment with us if you would like individual support!

×

X

Haga una cita con nosotros si gustaria apoyo individual.

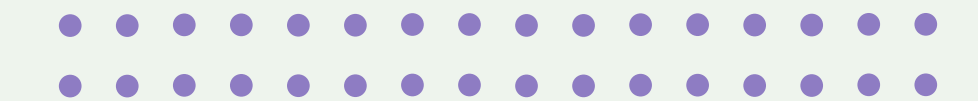